## FLOWCHART

### Flowchart depicting the steps for streaming multi-parameter monitor display on a computer system.

1. Configure VLC

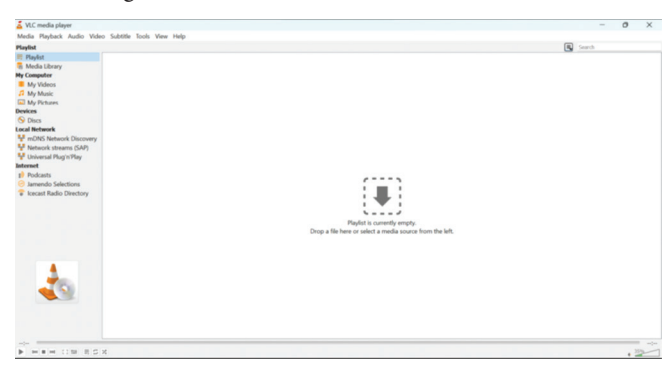

#### 2. Ctrl+P

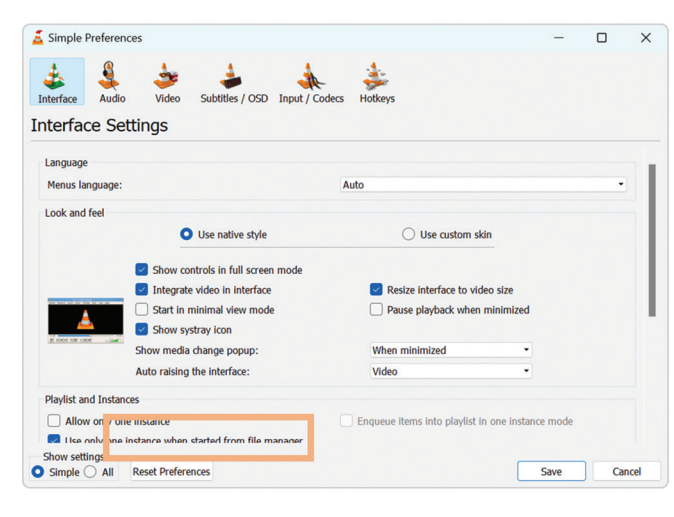

### 3. All

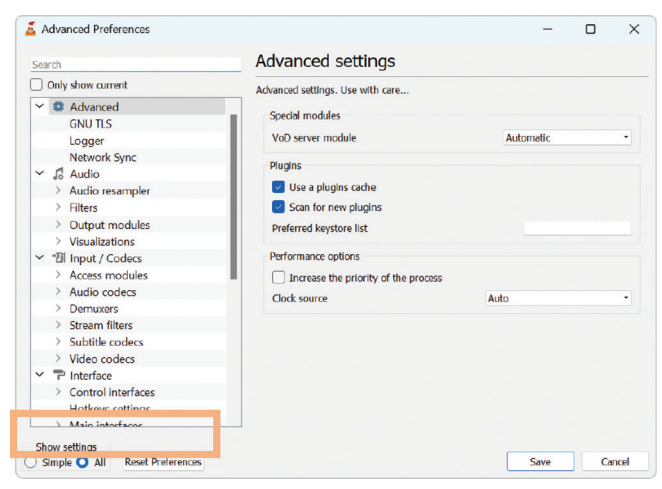

 "Input/Codecs" -> "Video codecs" -> "FFmpeg" "Hardware decoding", click "Disable"

| Canada               | EEmped audio/video decoder                                             |              |               |              |
|----------------------|------------------------------------------------------------------------|--------------|---------------|--------------|
| Search               | TTTTTpeg addio/ video decoder                                          |              |               |              |
| Only show current    | Various audio and video decoders/encoders delivered by                 | the FFmpeg   | library. This |              |
| > Visualizations     | includes (MS)MPEG4, DivX, SV1,H261, H263, H264, WM<br>and other codect | IV, WMA, AAG | C, AMR, DV,   | MJPEG        |
| ✓ "I Input / Codecs  | und other codeca                                                       |              |               |              |
| > Access modules     | Decoding                                                               |              |               |              |
| > Audio codecs       | Direct rendering                                                       |              |               |              |
| > Demuxers           | Show corrunted frames                                                  |              |               |              |
| > Stream filters     |                                                                        |              |               |              |
| > Subtitle codecs    | Error resilience                                                       |              | 1 🖵           | 2            |
| ✓ Video codecs       | Workaround bugs                                                        |              | 1 🗘           |              |
| dav1d                | Hurry up                                                               |              |               |              |
| FFmpeg               | Skip frame (default=0)                                                 |              | Default •     |              |
| jpeg                 | Skip ldst (default=0)                                                  |              | 0.            |              |
| qsv                  | Skip loci (derauit=0)                                                  |              | 0             |              |
| Schroedinger         | Allow speed tricks                                                     |              |               |              |
| Theora               | Skip the loop filter for H.264 decoding                                |              | All 🔹         |              |
| vpx                  | Debug mask                                                             |              | 0 🗘           | 1            |
| x264                 | Codes name                                                             |              |               | 1.1.1        |
| x26410b              | couec name                                                             |              |               |              |
| ✓ ➡ Interface        | Hardware decoding                                                      | Disable      | •             |              |
| > Control interfaces | Threads                                                                |              | 2 🗘           | This allows  |
| Hotkove cottinge     | Advanced options                                                       |              |               | hardware de  |
| Show settings        |                                                                        |              |               | when availab |

5. "Threads", increase to 2

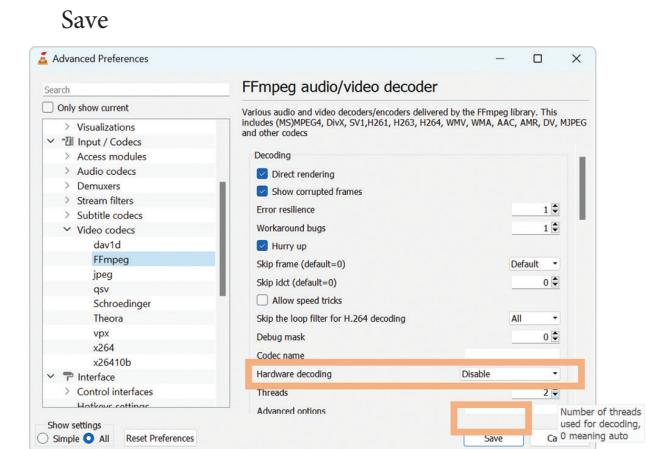

6. Close and reopen VLC

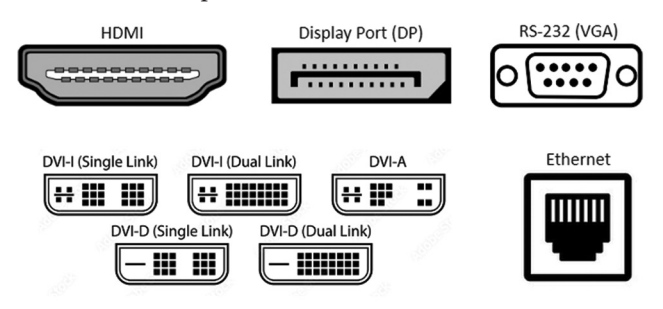

- 7. Know your video output port
- Select adaptor, connect to MP monitor and video capture card → computer USB

# 9. Ctrl+C

"Video device name" select "USB3. 0 capture"

Video size ("height  $\times$  width") = "1280  $\times$  720" or "640x480"

| Capture mode        | Dir    | ectShow |                       |                  |
|---------------------|--------|---------|-----------------------|------------------|
| Device Selection    | _      |         |                       |                  |
| Video device name   |        | (       | Default               | •                |
| Audio device name D | efault |         | Default<br>None       |                  |
| Options             |        |         | HP HD Ca<br>USB3. 0 c | amera<br>capture |
| Video size          |        |         |                       |                  |
|                     |        |         |                       |                  |
|                     |        |         | Advance               | ed options.      |

10. "Advanced options"

"Picture aspect-ratio n: m" (height: width) = "4:3" or "16:9"

"Video input frame rate" = 0-30 frames/s

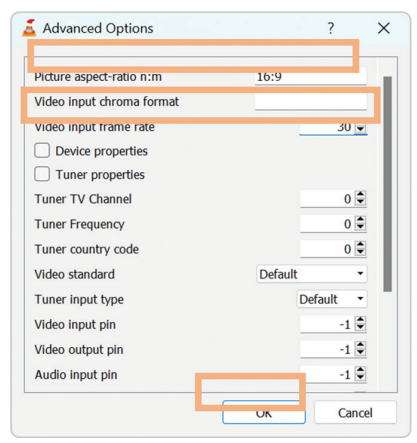

11. "Open Media" > "Play" → streaming starts

| ▶ File 🛛 🚱 Dis    | sc 🛛 🚏 Network | 🖽 Capture | e Device         |            |
|-------------------|----------------|-----------|------------------|------------|
| Capture mode      | C              | irectShow |                  |            |
| Device Selection  |                |           |                  |            |
| Video device nam  | e              |           | Default          | •          |
| Audio device par  | Default        |           | Default          |            |
| Addio device fian | Delduit        |           | None<br>HP HD Ca | mera       |
| Options           |                |           | USB3. 0 c        | apture     |
| Video size        |                |           |                  |            |
|                   |                |           |                  |            |
|                   |                |           |                  |            |
|                   |                |           | Advance          | ed options |
|                   |                |           |                  |            |

12. For recording

"Convert" "Display the output" "Profile">"Profile edition">"Encapsulation">"MP4/ MOV" "Video codec" "Video" >"Save" "Convert" screen > "Destination file:" > "Browse"

| Open Media                |        |         | -               |          |     |
|---------------------------|--------|---------|-----------------|----------|-----|
| 🕨 File 🛛 🚱 Disc 🛛 🏪 Ne    | etwork | 🗐 Cap   | ture Device     |          |     |
| Capture mode              | Dir    | ectShow |                 |          |     |
| Device Selection          |        |         |                 |          |     |
| Video device name         |        |         | Default         |          | •   |
| Audio device name Default |        |         | Default<br>None | amera    |     |
| Options                   |        |         | USB3. 0         | capture  |     |
| Video size                |        |         |                 |          |     |
|                           |        |         | Advanc          | ed optio | ns. |
| Show more options         |        |         | _               |          |     |
|                           |        |         | Play 🔻          | Can      | cel |

| 差 Convert                         | _     |        | ×   |
|-----------------------------------|-------|--------|-----|
| Source                            |       |        |     |
| Source: dshow:\\                  |       |        |     |
| Type: dshow                       |       |        |     |
| Settings                          |       |        |     |
| <ul> <li>Convert</li> </ul>       |       |        |     |
| Display the output                |       |        |     |
| Deinterlace                       |       |        |     |
| Profile Video - H.264 + MP3 (MP4) | • 4   | ×      |     |
| O Dump raw input                  |       |        |     |
| Destination                       |       |        |     |
| Destination file:                 |       | Browse | 2   |
|                                   | Start | Can    | cel |

| 🧧 Profile edition            |             |                | -     |           | Х   |
|------------------------------|-------------|----------------|-------|-----------|-----|
| Profile Name                 |             |                |       |           |     |
| Encapsulation                | Video codec | Audio codec    | Subti | tles      |     |
| Encoding param               | neters Reso | lution Filters |       |           |     |
| Codec                        | MPEG-1      |                |       |           | •   |
| Bitrate                      |             |                |       | 800 kb/s  | \$  |
| Quality                      |             |                |       | Not Used  | \$  |
| Frame Rate<br>Custom options |             |                | Same  | as source | •   |
|                              |             | Cre            | eate  | Can       | cel |

| Convert                                                                                             |                                                            | -   |        |
|----------------------------------------------------------------------------------------------------|------------------------------------------------------------|-----|--------|
| Source                                                                                              |                                                            |     |        |
| Source: dsh                                                                                         | ow:\\                                                      |     |        |
| Type: dsh                                                                                           | W                                                          |     |        |
| Settings                                                                                            |                                                            |     |        |
| O Convert                                                                                           |                                                            |     |        |
|                                                                                                    |                                                            |     |        |
| Display                                                                                             | the output                                                 |     |        |
| Display                                                                                             | the output<br>lace                                         |     |        |
| Display Deinter Profile                                                                             | the output<br>lace<br>Video - H.264 + MP3 (MP4)            | • 4 | . 🗙 📑  |
| <ul> <li>Display</li> <li>Deinter</li> <li>Profile</li> <li>Dump rational</li> </ul>                | the output<br>face<br>Video - H.264 + MP3 (MP4)<br>w input | • 4 | . 🗙 📑  |
| <ul> <li>Display</li> <li>Deinter</li> <li>Profile</li> <li>Dump ra</li> <li>Destination</li> </ul> | the output<br>lace<br>Video - H.264 + MP3 (MP4)<br>w input | • 4 | . 🗙 📑  |
| Display     Display     Deinter     Profile     Dump ra     Destination                             | the output<br>lace<br>Video - H.264 + MP3 (MP4)<br>w input | •   | Browse |

13. Click on the "Square" button - to stop recording

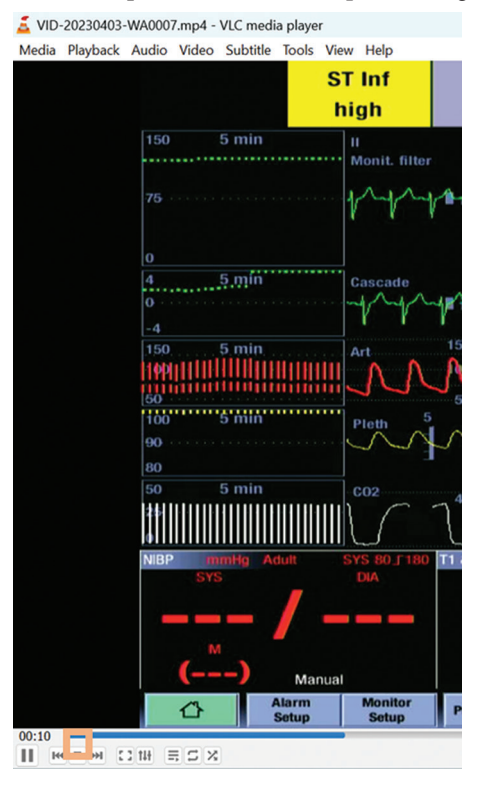